# **Quick Guide**

### 1. Introduction

This guide shows how to connect AudioCodes' IP phones to Teams SIP Gateway. It applies to these phones:

- ✓ 405HD (in Skype for Business or Generic SIP mode)
- 445HD (in Skype for Business or Generic SIP mode)
- 450HD (in Skype for Business or Generic SIP mode)
- C448HD in Teams mode
- C450HD in Teams mode
  - AudioCodes recommends using the latter two phones as SIP Gateway rather than as Native Teams phones.
  - See also here.

### 2. Connect Phone to SIP Gateway using Device Manager

This section shows how to connect the phone to the SIP Gateway using AudioCodes' Device Manager.

### To connect the phone(s) to the SIP Gateway using Device Manager:

- In Device Manager, define the URL in the page shown in the figure below (Setup > Settings > More): Define one of the following default SIP Gateway provisioning server URLs:
  - EMEA: http://emea.ipp.sdg.teams.microsoft.com
  - Americas: http://noam.ipp.sdg.teams.microsoft.com
  - APAC: http://apac.ipp.sdg.teams.microsoft.com

| Device Ma                 | anage | T DASHBOARD MONITOR <u>SETUP</u> TROUBLESHOOT EPOS                                                                                      | ♣   Welcome un1   |
|---------------------------|-------|----------------------------------------------------------------------------------------------------|-------------------|
|                           |       |                                                                                                    | NETWORK TOPOLOGY  |
|                           | <     |                                                                                                    | Save All Settings |
| SETUP WIZARD              | *     | Note: Changes to values of parameters in this screen will not be applied if the parameters are not in the device's configuration file.  |                   |
| USERS & DEVICES           | ~     |                                                                                                    |                   |
| SETTINGS                  | ^     | Montoring Security (HTTPIS) Default Device Configuration Daylight Saving Time IGS Proxy Server More                                     |                   |
| System Settings           |       |                                                                                                    |                   |
| DHCP Options Configuratio |       |                                                                                                    |                   |
| CONFIGURATION             |       | Access Extensions appl, cap, crt, crv, d/u, exe, id, irrg, mdS, upd. Note: Use ',' as detineter of the extensions '(cfg_img_idy'). Sove |                   |
| COMPANY OF                |       |                                                                                                    |                   |
| FIRMWARE                  | Ŷ     |                                                                                                    |                   |
| IMPORT / EXPORT           | *     | A MUNDUP FOR SPONFERT UN.                                                                                                    |                   |
| SYSTEM                    | ~     | URL http://emea.ipp.sdg.teams.microsoft.com                                                                                             |                   |
|                           |       |                                                                                                    |                   |
|                           |       | ADVANCED SYSTEM SETTINGS                                                                                                    |                   |
|                           |       | Z LDAP Configuration     Q SIC Proxy Configuration     Q Default Placeholders Values                                                    |                   |
|                           |       |                                                                                                    |                   |
|                           |       |                                                                                                    |                   |
|                           |       |                                                                                                    |                   |
|                           |       |                                                                                                    |                   |
|                           |       |                                                                                                    |                   |
|                           |       |                                                                                                    |                   |
|                           |       |                                                                                                    |                   |
|                           |       |                                                                                                    | Save All Settings |

- 2. Click Save All Settings.
- 3. In the Devices Status page (Monitor > Devices Status), click the Actions menu adjacent to the device.

| Information            |  |  |
|------------------------|--|--|
| 🔲 Open Web Admin       |  |  |
| Show Info              |  |  |
| Update Actions         |  |  |
| 1 Update Firmware      |  |  |
| Configuration          |  |  |
| Generate Configuration |  |  |
| Update Configuration   |  |  |
| Change Actions         |  |  |
| 📽 Change Group         |  |  |
| Ochange Tenant         |  |  |
| & Nickname             |  |  |
| Me Set as VIP          |  |  |
|                        |  |  |
| More 🍽 Set as          |  |  |

4. Select the **TEAMS SIP Gateway** option.

|                | Add to TEAMS SIP Gateway                |
|----------------|-----------------------------------------|
| This action    | will generate new configuration files   |
| You can config | gure the SIP Gateway URL below:         |
| MICROSOF       | T TEAMS SIP GATEWAY URL                 |
| Region:        | EMEA V                                  |
| Language:      | English [en]                            |
| URL            | http://emea.ipp.sdg.teams.microsoft.com |
|                |                                         |
|                |                                         |
|                | Yes Cancel                              |

5. [Optionally] From the 'Region' drop-down, change the default (set in 'System Settings'); the URL changes accordingly.

- 6. [Optionally] From the 'Language' drop-down, change the default language (set in 'System Settings'); the URL changes accordingly.
- Click Yes; the phone reboots and switches to SIP Gateway. In the Devices Status page, adjacent to the phone, optionally follow the process indications:

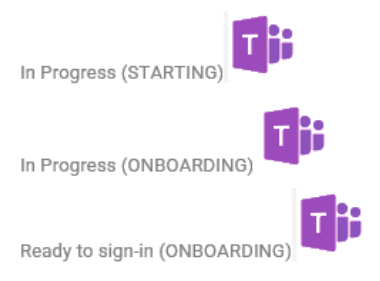

You've successfully connected the phone to Microsoft's SIP Gateway.

## 3. Connect Multiple Phones Simultaneously to SIP Gateway using Device Manager

Admin can simultaneously connect multiple phones to the SIP Gateway using Device Manager.

### To connect multiple phones to SIP Gateway using Device Manager:

1. In the Devices Status page, select multiple devices and then click Selected Rows Action.

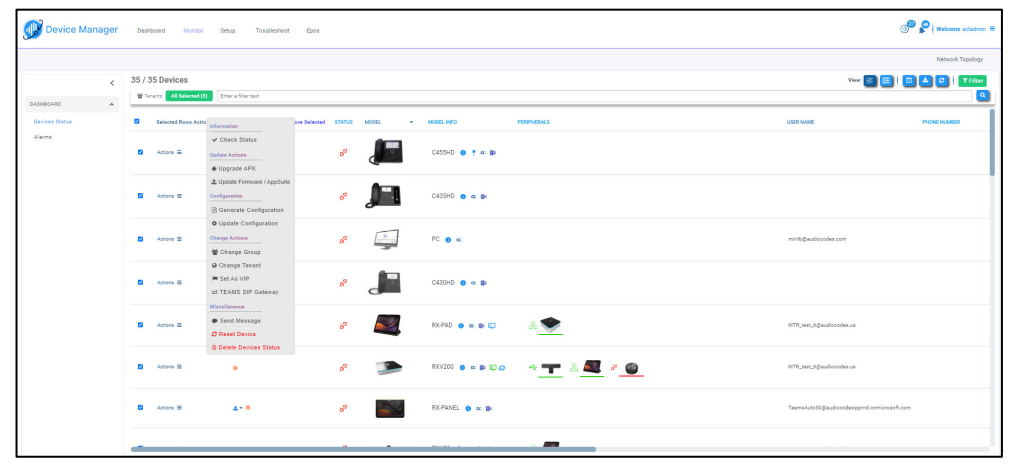

2. From the popup menu, select the **TEAMS SIP Gateway** option.

| <b>TEAMS SIP Gateway</b>                      |
|-----------------------------------------------|
| Choose Action:                                |
| Add all selected devices to TEAMS SIP Gateway |
| You can configure the SIP Gateway URL below:  |
| MICROSOFT TEAMS SIP GATEWAY URL               |
| Region: EMEA V                                |
| URL http://emea.ipp.sdg.teams.microsoft.com   |
| Confirm Cancel                                |

3. From the drop-down, select the option Add all selected devices to TEAMS SIP Gateway.

| Choose Action:<br>Add all selected devices to TEAMS SIP Gateway<br>Add all selected devices to TEAMS SIP Gateway<br>Remove all selected devices From TEAMS SIP Gateway<br>MICROSOFT TEAMS SIP GATEWAY URL<br>Region: EMEA<br>Language: English [en]<br>URL http://emea.ipp.sdg.teams.microsoft.com | Choose Action:<br>Add all selected devices to TEAMS SIP Gateway<br>Add all selected devices to TEAMS SIP Gateway<br>Remove all selected devices From TEAMS SIP Gateway<br>MICROSOFT TEAMS SIP GATEWAY URL<br>MICROSOFT TEAMS SIP GATEWAY URL<br>Language: English [en] v<br>URL http://emea.ipp.sdg.teams.microsoft.com |
|----------------------------------------------------------------------------------------------------|----------------------------------------------------------------------------------------------------|
| Add all selected devices to TEAMS SIP Gateway Add all selected devices to TEAMS SIP Gateway Remove all selected devices From TEAMS SIP Gateway MICROSOFT TEAMS SIP GATEWAY URL Region: EMEA  Language: English [en]  URL http://emea.ipp.sdg.teams.microsoft.com                                   | Add all selected devices to TEAMS SIP Gateway  Add all selected devices to TEAMS SIP Gateway Remove all selected devices From TEAMS SIP Gateway MICROSOFT TEAMS SIP GATEWAY URL Region: EMEA  Language: English [en]  URL http://emea.lpp.sdg.teams.microsoft.com                                                       |
| Add all selected devices to TEAMS SIP Gateway         Remove all selected devices From TEAMS SIP Gateway         MICROSOFT TEAMS SIP GATEWAY URL         Region:       EMEA •         Language:       English [en] •         URL       http://emea.ipp.sdg.teams.microsoft.com                     | Add an selected devices to TEAMS SIP Gateway         Remove all selected devices From TEAMS SIP Gateway         MICROSOFT TEAMS SIP GATEWAY URL         Region:       EMEA 	         Language:       English [en] 	         URL       http://emea.ipp.sdg.teams.microsoft.com                                           |
|                                                                                                    | MICROSOFT TEAMS SIP GATEWAY URL  Region: EMEA   Language: English [en]   URL http://emea.ipp.sdg.teams.microsoft.com                                                                                                    |
|                                                                                                    |                                                                                                    |

4. Click Confirm.

# 4. Sign in to the Phone

After connecting a phone to SIP Gateway, sign in to it. The instructions here show how to sign in remotely using Device Manager. Note that you can optionally sign in on the device itself as shown above.

### To sign in to the phone:

1. In the Devices Status page, click **Actions** adjacent to the phone and then select **Show Info** from the popup menu. (Alternatively, in the Devices Status page click the phone's image).

| ← DEVICES STATUS              | • 445HD   00908F9                             | C1CD4   172.17.126.10                        |  |
|-------------------------------|-----------------------------------------------|----------------------------------------------|--|
| Ready to sign-in (ONBOARDING) | Version                                       | UC_3.4.8.808                                 |  |
|                               | Status                                        | Ready To Sign-In<br>(ONBOARDING) <b>[]</b> ; |  |
|                               | IP Address                                    | 172.17.126.10                                |  |
|                               | Last Status Update Time                       | 18-Aug-24 14:17:20                           |  |
| Summary                       | Site                                          | AutoDetection                                |  |
| Network Info                  |                                               |                                              |  |
| Version Info                  | Periodic Update Scheduled At 12:00 AM (Daily) |                                              |  |
| Alarms                        | Pe                                            | eriodic Action                               |  |
| Actions List                  | Update Configuration                          | ✓ ► Run                                      |  |
| Advanced                      |                                               |                                              |  |
|                               | 替 SIP Gatewa                                  | ay Sign-In                                   |  |

2. Click the SIP GW Sign-In button.

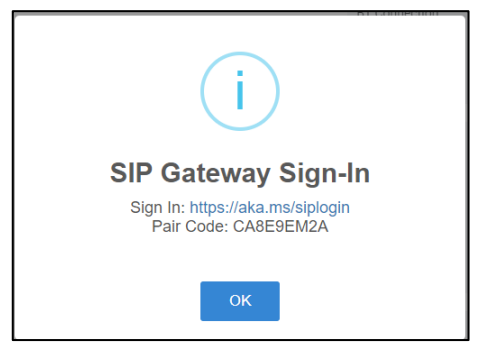

3. Click the link and enter the Username.

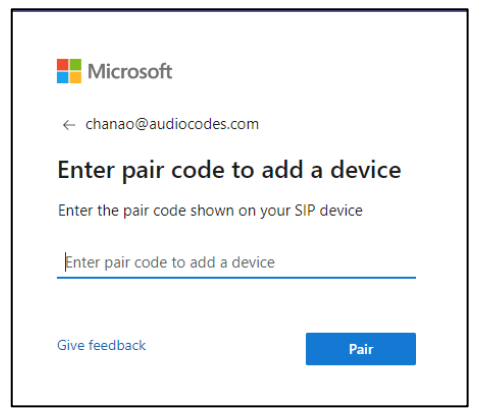

4. Enter the Pair Code and click Pair.

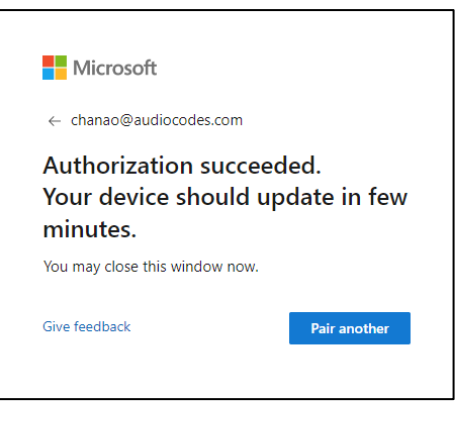

5. In the Devices Status page, view this adjacent to the phone:

|           |   | VIP | STATUS  | MODEL | • | MODEL INFO | PERIPHERALS | USER NAME      |
|-----------|---|-----|---------|-------|---|------------|-------------|----------------|
| Actions 🚍 | ۰ |     | $\odot$ |       |   | 445HD 🚺 🕿  |             | +97239764950 🎼 |

6. [Optionally] Sign out of the SIP Gateway: in the Devices Status page, click the phone's image.

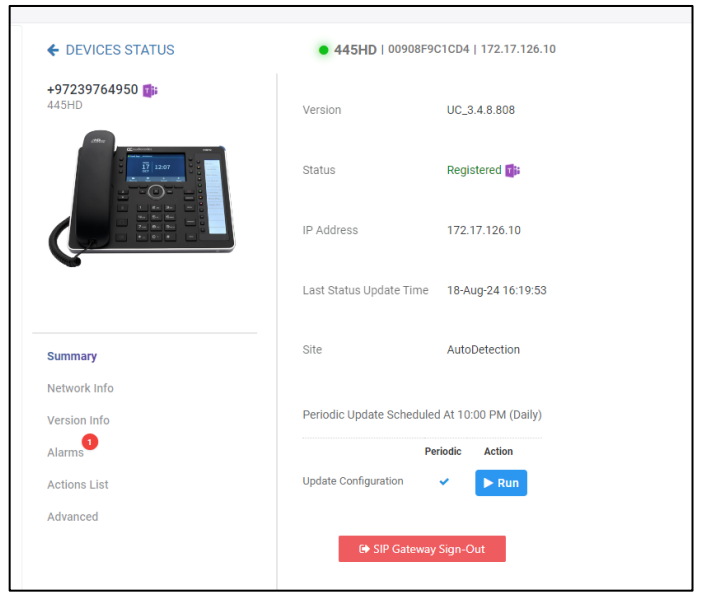

7. Click the SIP Gateway Sign-Out button.

# 5. Add a New Phone Directly to Device Manager as a SIP Gateway Phone

The sections preceding described how to switch an existing phone to a SIP Gateway phone. This section describes how to add a new phone directly to Device Manager as a SIP Gateway phone.

#### To add a new phone directly to Device Manager as a SIP Gateway phone:

 In Device Manager, open the DHCP Options Configuration page (Setup > Settings > DHCP Options Configuration).

| DHO | P OPTIONS CONFIGURATION                                               |                                                        |   |   |
|-----|-----------------------------------------------------------------------|--------------------------------------------------------|---|---|
|     | DHCP option 160 URL (dhcpoption160.cfg)                               |                                                        |   |   |
|     | SYSTEM URLS                                                           |                                                        |   |   |
|     | OVOC accesses phones directly:                                        | http://10.3.180.14/firmwarefiles;jpp/dhcpoption160.cfg |   |   |
|     | OVOC connects directly to Microsoft's (SIP) Gateway to access phones: | http://10.3.180.14/teamsgateway/sipgw/                 | ත | Ø |

- 2. Copy paste the URL next to OVOC connects directly to Microsoft's (SIP) Gateway to access phones into the phone, the Redirect Server or DHCP Option 160.
- 3. [Optionally] Click the icon 📝 adjacent to the URL.

| DHO | OP OPTIONS CONFIGURATION                                              |                                                        |   |   |
|-----|-----------------------------------------------------------------------|--------------------------------------------------------|---|---|
|     | DHCP option 160 URL (dhcpoption160.cfg)                               |                                                        |   |   |
|     | SYSTEM URLS                                                           |                                                        |   |   |
|     | OVOC accesses phones directly:                                        | http://10.3.180.14/firmwarefiles;lpp/dhcpoption160.cfg |   |   |
|     | OVOC connects directly to Microsoff's (SIP) Gateway to access phones: | http://10.3.180.14/teamsgateway/sipgw/emea/lang_de/    | ආ | Ø |
|     | (2' MICROSOFT TEAMS SIP GATEWAY URL                                   |                                                        |   |   |
|     | Region: [DMEA ~<br>Language: <u>German [do]</u>                       |                                                        |   |   |

4. [Optionally] Change the Region | Language; the URL changes accordingly.

# 6. Remove a Phone from Teams SIP Gateway

### To remove a phone from Teams SIP Gateway:

1. In the Devices Status page, click Actions next to the phone and from the popup menu, select Remove.

| Ren<br>This action<br>You can confi | will generate new configuration files<br>gure the SIP Gateway URL below: |
|-------------------------------------|--------------------------------------------------------------------------|
| MICROSOF                            | T TEAMS SIP GATEWAY URL                                                  |
| Region:<br>Language:<br>URL         | EMEA   English [en]   http://emea.lpp.sdg.teams.microsoft.com            |
|                                     | Yes Cancel                                                               |

2. Click Yes.

# 7. Connect Phone to SIP Gateway using Web Interface

This section shows how to connect the phone to the SIP Gateway using the Web interface.

- AudioCodes recommends using Device Manager rather than the Web interface to connect the phone to the SIP Gateway.
- If you nonetheless opt to use the Web interface, you must first make sure it is enabled on the phone. [AudioCodes recommends disabling it by default so this step is essential in order to proceed].

### To connect the phone using the Web Interface:

 Access the phone's web interface and open the 'Automatic Provisioning' page (Management > Automatic Update > Automatic Provisioning).

|                                                   | Automatic Provisioning     |                                         |           |
|---------------------------------------------------|----------------------------|-----------------------------------------|-----------|
| Configuration Managements Status<br>8 Disprostice |                            |                                         |           |
|                                                   |                            |                                         |           |
|                                                   |                            |                                         |           |
| Automatic Update                                  | Firmware Version :         | UC_3.4.8.808.3_77220.4                  |           |
| R Californial Update                              | Provisioning Method :      | Static URL V                            |           |
| Administration                                    | Firmware URL :             |                                         | Check Now |
| Remote Management                                 | Configuration URL :        | http://noam.ipp.sdg.teams.microsoft.com | Check Now |
|                                                   | Check Period :             | Daily 🗸                                 |           |
|                                                   | Every day at :             | 22:00 -                                 |           |
|                                                   | Random Provisioning Time : | 480 minutes                             |           |
|                                                   |                            |                                         |           |
|                                                   |                            | Sign                                    |           |
|                                                   |                            |                                         |           |

- 2. Select **Static URL** as the provisioning method.
- Define the 'Configuration URL' field:

Define one of the following SIP Gateway provisioning server URLs:

- EMEA: http://emea.ipp.sdg.teams.microsoft.com
- Americas: http://noam.ipp.sdg.teams.microsoft.com
- APAC: http://apac.ipp.sdg.teams.microsoft.com
- 4. Click the adjacent **Check now** button.

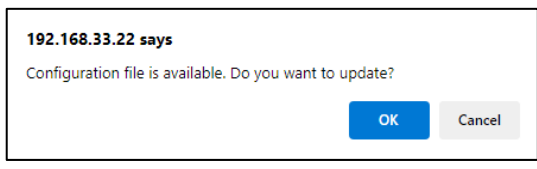

5. Click **OK**; the phone reboots.

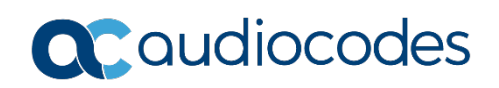

6. View a sign-in indication in the phone screen as shown in the figure below.

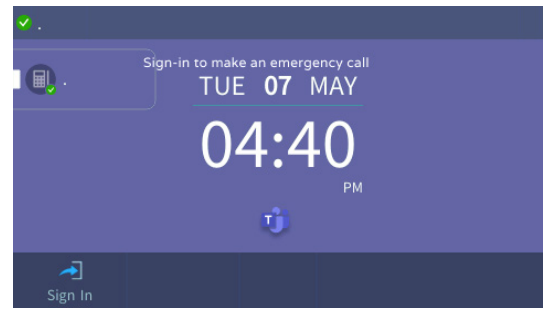

7. Select the Sign-in button.

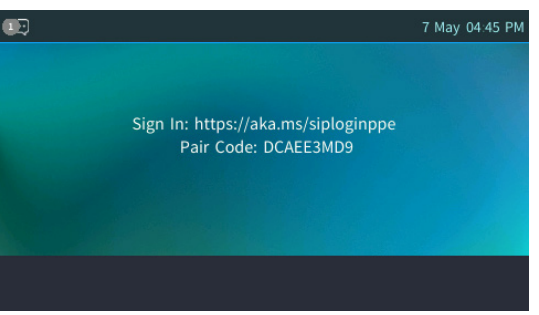

Open your browser and sign-in following the instructions.
 Congratulations! You've successfully boarded the device to Microsoft's SIP Gateway.

# 8. Obtain General Information on Configuring Microsoft's SIP Gateway

For general information about how to configure Microsoft's SIP Gateway, go here.

#### **International Headquarters**

Naimi Park 6 Ofra Haza Street, Or Yehuda, 6032303, Israel Tel: +972-3-976-4000 Fax: +972-3-976-4040

AudioCodes Inc. 80 Kingsbridge Rd Piscataway, NJ 08854, USA Tel: +1-732-469-0880 Fax: +1-732-469-2298

Contact us: https://www.audiocodes.com/corporate/offices-worldwide Website: https://www.audiocodes.com/

©2024 AudioCodes Ltd. All rights reserved. AudioCodes, AC, HD VoIP, HD VoIP Sounds Better, IPmedia, Mediant, MediaPack, What's Inside Matters, OSN, SmartTAP, User Management Pack, VMAS, VoIPerfect, VoIPerfectHD, Your Gateway To VoIP, 3GX, VocaNom, AudioCodes One Voice, AudioCodes Meeting Insights and AudioCodes Room Experience are trademarks or registered trademarks of AudioCodes Limited. All other products or trademarks are property of their respective owners. Product specifications are subject to change without notice.

# **Notice Information**

Information contained in this document is believed to be accurate and reliable at the time of printing. However, due to ongoing product improvements and revisions, AudioCodes cannot guarantee accuracy of printed material after the Date Published nor can it accept responsibility for errors or omissions. Updates to this document can be downloaded from <u>https://www.audiocodes.com/library/technicaldocuments</u>.

This document is subject to change without notice.

Document #: LTRT-28303 Date Published: August-26-2024

CE